# How to print YMCKK

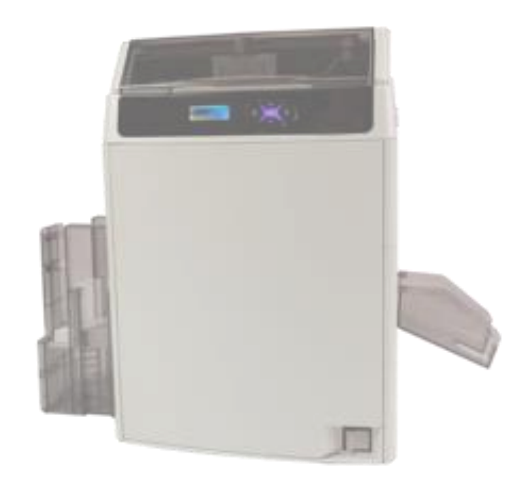

Printer Driver Ver. 10.117.0.9 Card Editor Ver. 19.01.08.28

- It is explained in English version.

- Selecting buttons at the same location when installing other languages

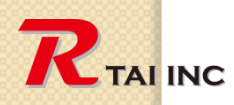

0

March 15, 2021

#### Version check (Printer Driver)

| 🖶 Rtai LUCA-40KM Printing  | Preferences                                                                                                    | ×              |                                       |   |
|----------------------------|----------------------------------------------------------------------------------------------------|----------------|---------------------------------------|---|
| Card & Ribbon Graphics Gra | phics(Back) Maintenance                                                                                                    | Driver Version |                                       | × |
| R TAINC                    | Card       Name         Name                                                                                                    | R TALINC       | Printer Driver<br>Version: 10.117.0.9 |   |
|                            | Front Side of Card  Orientation      Landscape(L)      Portrait(P)      Lock Orientation  Rotation      Front side rotate 180 deg(1)      Back side rotate 180 deg(8)  Unit Setting(L)  Driver Version(N) | Reset(B)       |                                       |   |

0

**R**TAI INC

## Version check (Card Editor)

|             | Tomplate     Template         |
|-------------|-------------------------------|
| CardEditor  | de                            |
| Create Card | CARD                          |
| ⊞ Database  | Dascom-CardEdito -19.01.08.28 |
| Print Card  | Licenses                      |
| 袋 Settings  |                               |

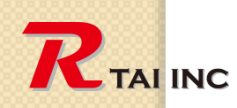

0

March 15, 2021

# Download drivers and software

**Click on the hyperlink below** 

## WWW.RTAI WORKS.COM Download Site

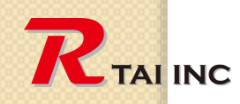

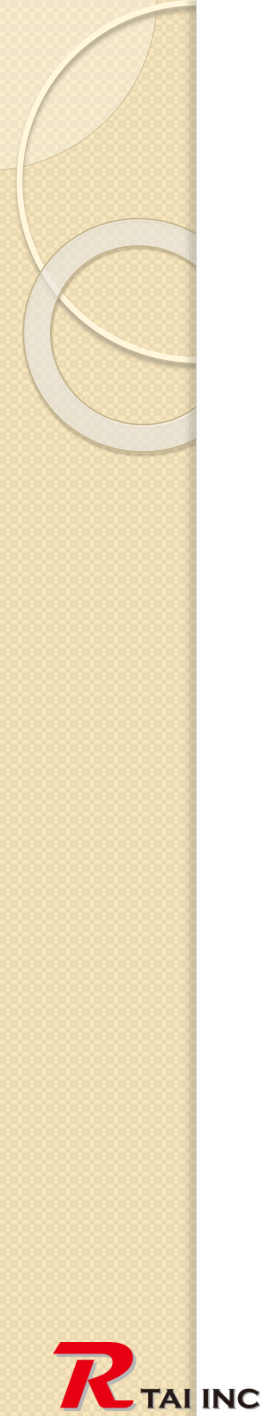

#### 1. Select card size (step-1)

|                                                                                                    | - 8 ×                         |
|----------------------------------------------------------------------------------------------------|-------------------------------|
| CEE Template                                                                                                    |                               |
| Cardeditor Paste Copy Create Folder Delete Folder Bename Folder Export folder Create Template Open Template Delete Template Rename Template Export Import                                                                                                    |                               |
| Bystem template User template                                                                                                    | Enter your search term Search |
| Folders:   All  Custom template  Frint Card                                                                                                    | New Folder                    |
| Settings                                                                                                    |                               |
| Image: Weight of the second second |                               |
| Blank Card                                                                                                    |                               |
| Size:89.41mm*56.03mm<br>Database:                                                                                                    |                               |
|                                                                                                    |                               |
|                                                                                                    |                               |
|                                                                                                    |                               |
|                                                                                                    |                               |
|                                                                                                    |                               |
|                                                                                                    |                               |
|                                                                                                    |                               |
|                                                                                                    |                               |

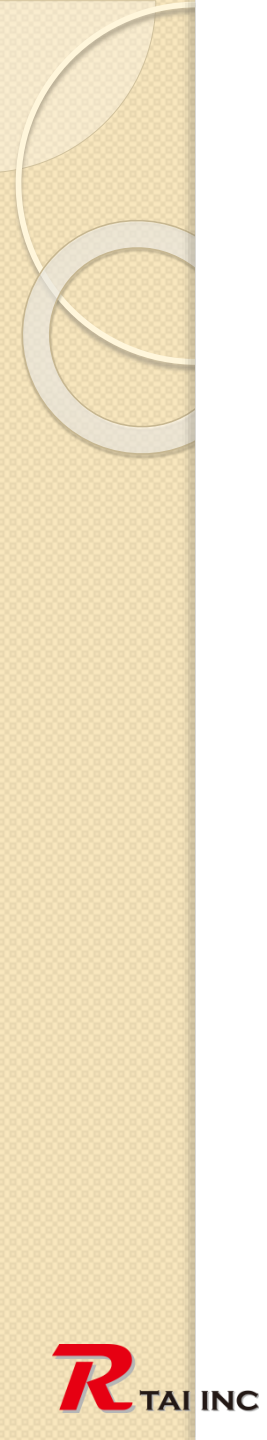

#### 1. Select card size (step-2)

|                         |                          |                                 | Card Oriention: | Land Port. |
|-------------------------|--------------------------|---------------------------------|-----------------|------------|
| Customize               | CR79<br>83.90X 51.00mm   | CR80<br>85.60 X 53.98mm         | Card Name:      | New Card_1 |
|                         |                          |                                 | Width:          | 89.41 mm   |
| CR90                    | CR100                    | ID2                             | Height:         | 56.03 mm   |
| 92.00 X 60.00mm         | 98.50 X 67.00mm          | 105.00x74.00mm                  | Overlayers:     | Setup      |
| ID3<br>125.00 X 88.00mm | IDn<br>135.00 X 105.00mm | CR80-Extra<br>89.41 X 56.03mm 1 |                 |            |
| ]                       |                          |                                 |                 |            |

# 2. Design the front side with color and text and bar code

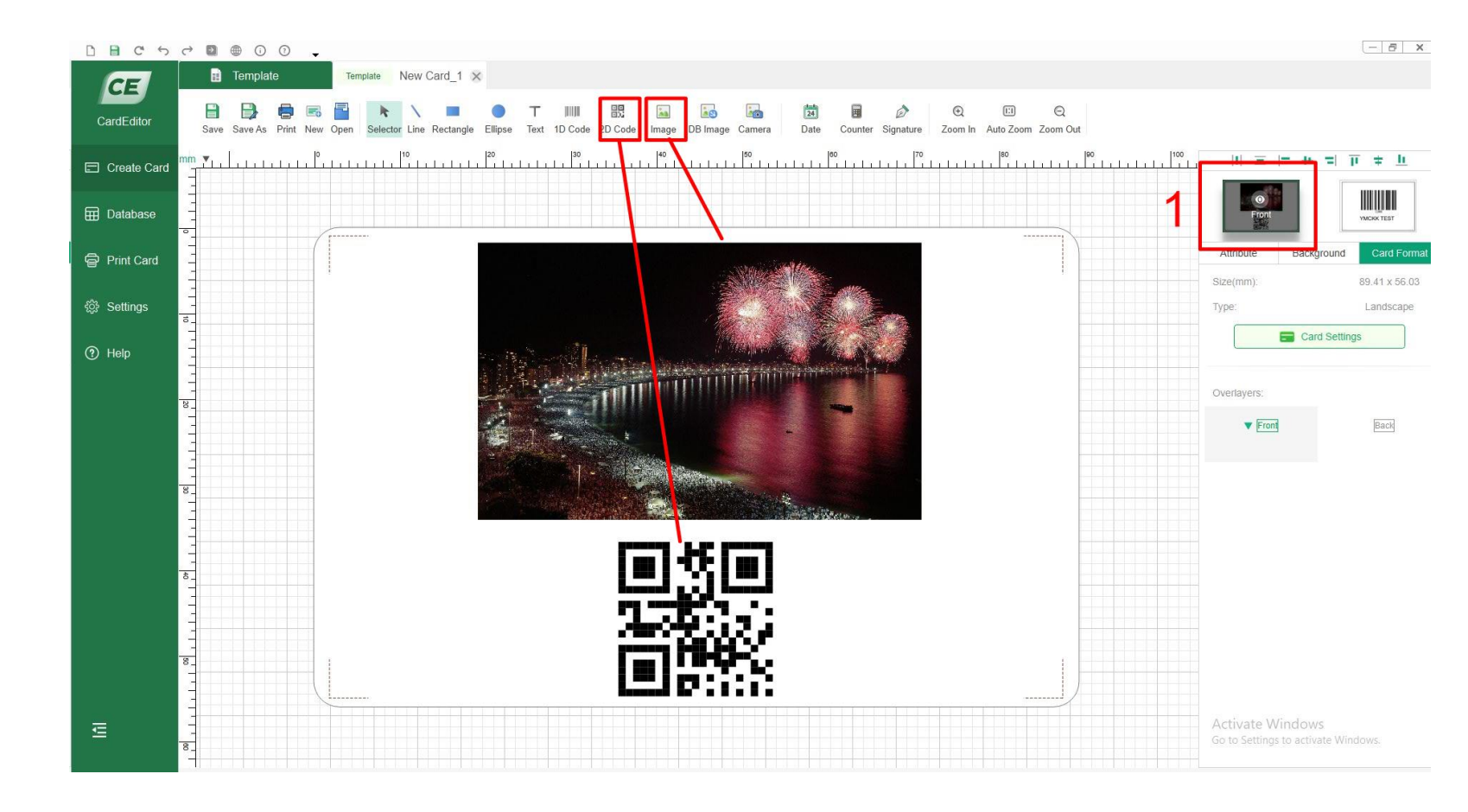

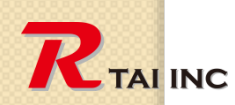

#### 3. Design back side to print by K panel (Text, bar code and QR code)

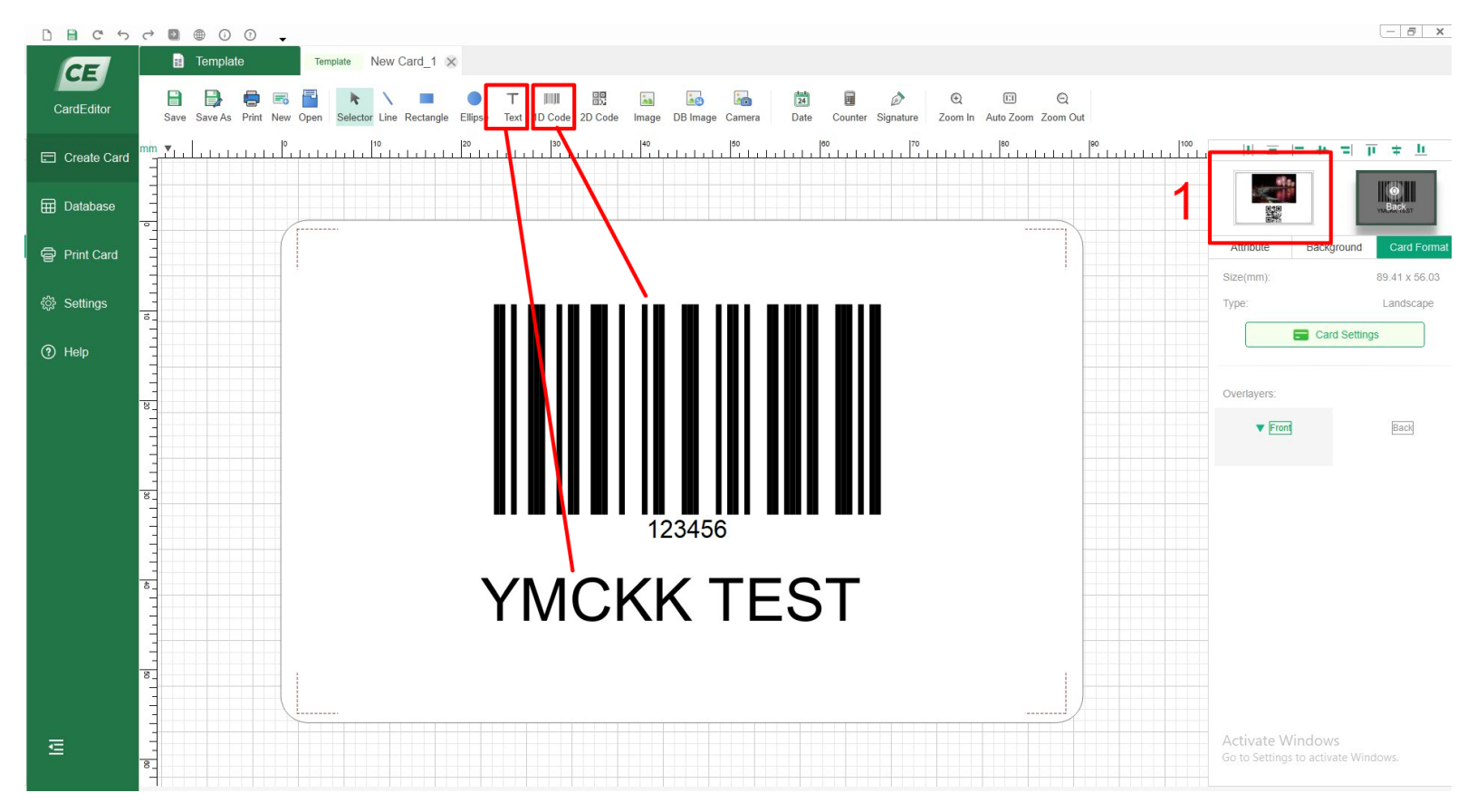

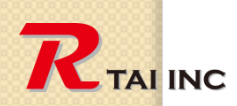

#### 3. Printer Driver settings

|                                                                               | 👼 Rtai LUCA-40KM Properties X                                                                                                    | 👼 Rtai LUCA-40KM Properties 🛛 🗙                                                                                                    |
|-------------------------------------------------------------------------------|----------------------------------------------------------------------------------------------------|----------------------------------------------------------------------------------------------------|
| 2                                                                             | Card & Ribbon graphics Graphics(Back) Maintenance                                                                                                    | Card & Ribbon Graphics Graphics(Back) Maintenance                                                                                                    |
| Z                                                                             | Crat Delete     Copes()     Crat     Crat     Creat     Edt     Delete     Copes()     Creat     Edt     Delete     Copes()     Creat     Copes()     Creat     Copes()     Copes() | Color settings<br>Color settings<br>Portices(8):<br>(e) brid or one of the set<br>(e) brid or one of the set<br>(e) brid ore |
| Card Printing                                                                 | Print Side<br>Print Side<br>Print to Back Side of Card<br>Print to Back Side of Card<br>Outpies(D)<br>Split 1 Set of Robon Panels<br>Print to Back Side of Card<br>Contraliation<br>Orientation                                                                                                    | Risil UUCA-40XM Properties       Before setting drange(Sample)         Card & Roben       Graphics         3       Color style(S):<br>Brightnase(S):<br>TELENIC IN COLOR Style(C)         100       100                                                                                                    |
| Advanced Options<br>Amount of - 1 +<br>Number of - 1 +<br>Front printed layer | Cleinteaddr<br>Cardicape()<br>@ Partrait(2)<br>Lock Orientation<br>Rotation<br>Pront ader rotate: 180 deg()<br>Ø Back ade rotate: 180 deg(2)<br>Ø Back ade rotate: 180 deg(3)<br>Dist Settrandi 0<br>Priver Verson Mill                                                                                                    | -100       Chronal(y):       -100       Becks settings:       Defore setting change():       Watemarks Setting:       @ Be used       O Not be used ():       Setting():                                                                                                    |
| Content     Back printed layer                                                | OK Cancel                                                                                                    | Ork actinged Concel                                                                                                    |
| ✓ Content ✓ Print black elements                                              |                                                                                                    | Be used(2)     O Not be used(2)     Setting(2)     Watemarks Setting     Be used O Not be used Setting                                                                                                    |
|                                                                               |                                                                                                    | Unit Setting(L) Reset(E) OK Cancel                                                                                                    |

- 1. Change printer driver settings
- 2. Change Card Editor settings

Note : Make sure to Check: V Split I Set of Ribbon Panels. If it is checked, double side prints could be possible by YMCK ribbon. Front side by YMC and Back side by K panel.